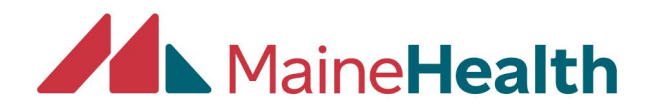

## **Completing your Annual CloudCME Disclosure**

- Start by going to the web address <u>https://mainehealth.cloud-cme.com/default.aspx</u>
- In the upper left side click on "sign in" to enter into your CloudCME portal
- Select the "Disclosures" button on the lower Right of the page

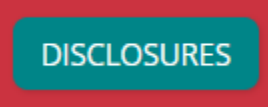

• Fill out the required information and select the "Submit" button at the bottom of the page to complete

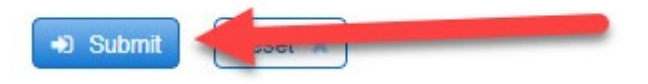

You will need to update your Disclosure annually and will be reminded if you are added as an activity planner or faculty member